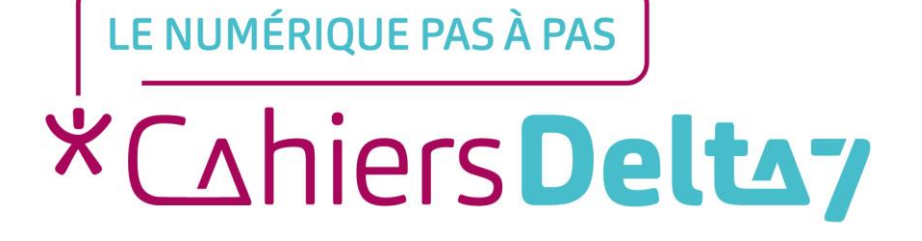

# L'application « Messages » ANDROID

V1

### **INFORMATION**

#### Droits de reproduction et de diffusion réservés à Delta 7

Droits de reproduction et de diffusions réservés à Delta 7. Usage strictement personnel.

Par l'accès au site et aux applications mobiles, Delta 7 consent à l'utilisateur qui l'accepte une licence d'utilisation dans les conditions suivantes.

La licence confère à l'utilisateur un droit d'usage privé, non collectif et non exclusif, sur le contenu du site. Elle comprend le droit de reproduire pour stockage aux fins de représentation sur écran monoposte et de reproduction en un seul exemplaire pour copie de sauvegarde ou tirage sur papier. Toute mise en réseau, toute rediffusion sous quelque forme que ce soit, totale ou partielle, est interdite.

Ce droit est personnel.

Il est réservé à l'usage exclusif du licencié.

Il n'est transmissible en aucune manière.

Tout autre usage est soumis à autorisation préalable et expresse.

La violation de ces dispositions impératives soumet le contrevenant, et toutes personnes responsables, aux sanctions pénales et civiles prévues par la loi.

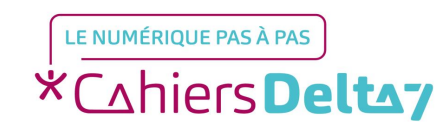

### Qu'est-ce qu'une application ?

Aussi appelée **applicatif**, **appli** ou **app**, c'est un programme développé pour un appareil mobile (tablette, téléphone). Exemples d'applications : l'appareil photo, la météo, les messages, le téléphone ...

Elles sont représentées par des images carrées, appelées icones.

Plusieurs applications sont préinstallées sur le téléphone.

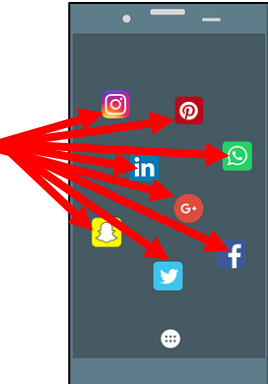

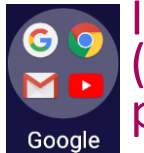

Il est possible d'en ajouter, d'en supprimer et de les organiser dans un groupe d'applications (représenté par un icone qui inclus les mini icones des applications qu'il contient) ou sur plusieurs « écrans ».

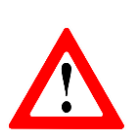

Les titres des menus, les images et les icones présentés ici, peuvent être différents de ceux indiqués sur votre appareil. Car il existe différents termes et présentations, selon les appareils. Pour connaître l'image ou le titre exact sur votre appareil, reportez-vous au mode d'emploi.

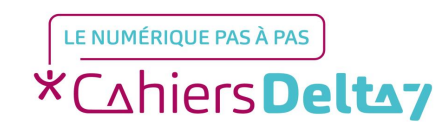

# L'application «Messages »

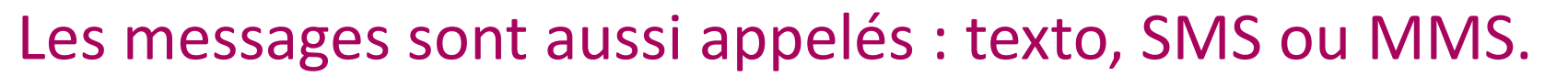

- Un SMS (Short Message Service) ne contient que du texte.
- Un MMS (Multimedia Messaging Service) contient du texte et/ou un fichier multimédia (image, son, vidéo, document). C'est un message avec au moins une pièce jointe, dont le symbole est le trombone.
- Tous les messages d'un contact sont enregistrés dans un dossier à son nom, appelé « Discussion ».
- Ils sont affichés par ordre décroissant des messages reçus.

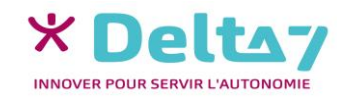

## Lire un SMS / MMS

Pour ouvrir l'application, appuyer sur l'icone Messages

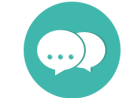

- La liste des différents messages reçus s'affiche, regroupés par contact (ou numéro de téléphone)
- Appuyer sur l'icone du contact

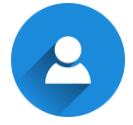

Tous les échanges de messages s'affichent

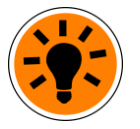

Les messages reçus ont un fond grisé, les messages envoyés ont un fond en couleur.

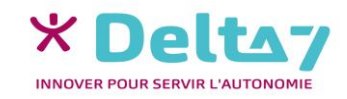

### **Envoyer un SMS**

→ Pour ouvrir l'application, appuyer sur l'icone Messages

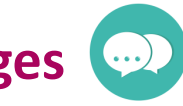

 $\rightarrow$  Appuyer sur l'icone nouveau message (+)

Taper le nom ou le numéro du contact :

- Sélectionner le contact parmi ceux proposés, recommencer pour ajouter d'autres contacts

#### OU

### Rechercher un contact (répertoire)

- Appuyer sur l'icone rechercher un contact
- Saisir le nom et sélectionner le contact, recommencer pour ajouter d'autres contacts
- $\rightarrow$  Poser le doigt sur la zone de saisie
- $\rightarrow$  Taper votre message
- →Appuyer sur l'icone d'envoi ➤

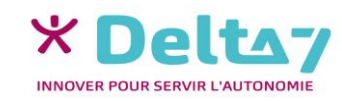

### **Envoyer un MMS**

Pour ouvrir l'application, appuyer sur l'icone Messages

→ Appuyer sur l'icone nouveau message

Taper le nom ou le numéro du contact, comme pour un SMS

OU

#### Rechercher un contact (répertoire), comme pour un SMS

- $\rightarrow$ Poser le doigt sur la zone de saisie
- ightarrow Taper votre message
- ightarrowAppuyer sur le symbole des pièces jointes, le trombone  $\Im$
- →Les différents types de fichiers multimédias s'affichent
- →Appuyer sur le type de fichiers multimédias à joindre
- →Choisir le fichier multimédia ou effectuer l'action (filmer, dicter, ...)

→Appuyer sur l'icone d'envoi ➤

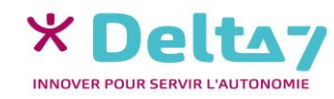

V1 I Campus Delta 7

🔞 💎 📶 📕 35 % 18:

! 🛋 🗠 🕒

### Transférer un message

- Pour ouvrir l'application, appuyer sur l'icone Messages
- Les messages s'affichent sous forme de « Discussions »
- Pour transférer un message :
  - Appuyer sur la « Discussion » avec un contact, pour accéder aux messages échangés
  - →Appuyer longuement sur le message à transférer
  - Choisir l'action à appliquer : transférer (s'il y a des pièces jointes, elles seront aussi transférées)
  - →Saisir le numéro ou rechercher le contact du destinataire du transfert
  - →Saisir ou modifier le message
  - →Appuyer sur l'icone d'envoi ➤

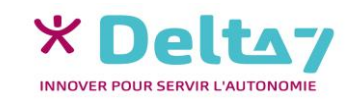

### Supprimer un message

- → Pour ouvrir l'application, appuyer sur l'icone Messages
- Les messages s'affichent sous forme de « Discussions »

### → Pour supprimer un message :

- →Appuyer sur la « Discussion » avec un contact, pour accéder aux messages échangés
- →Appuyer longuement sur le message à supprimer
- →Choisir l'action à appliquer : supprimer
- Pour supprimer une « Discussion » :
  - → Appuyer longuement sur la « Discussion » avec un contact
  - →Appuyer sur la corbeille
  - $\rightarrow$ Confirmer la suppression

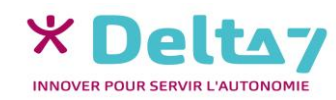

### Menus supplémentaires

Pour ouvrir l'application, appuyer sur l'icone Messages 💿

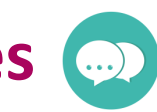

Pour accéder aux menus supplémentaires, appuyer sur les 3 points ou les 3 traits 💳

Plusieurs menus sont disponibles, selon l'appareil, dont :

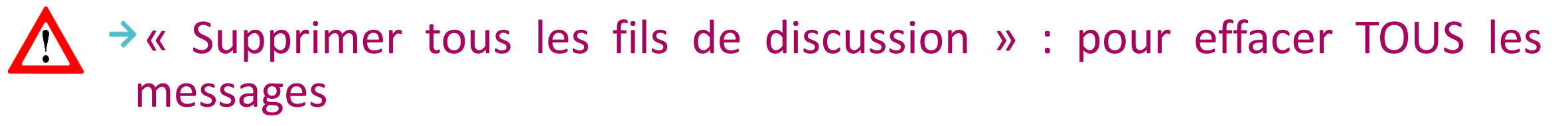

« Messages » (notification, sons, ...)

Vérifier les choix et les MODIFIER AVEC PRUDENCE !

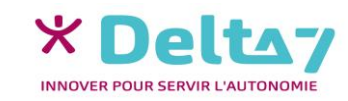

### Menu des « paramètres de messages »

Le menu des « paramètres de messages » permet, notamment :

- D'activer ou de désactiver les notifications (message sur l'écran d'accueil indiquant l'arriver d'un message) et le son associé
- D'activer ou de désactiver l'accusé de réception pour les messages envoyés
- Modifier la taille et la police des messages
- De choisir l'emplacement de sauvegarde (téléphone ou carte SIM)

→ Etc.

Quand on ne sait pas à quoi sert un paramètre, NE PAS LE MODIFIER, pour éviter les problèmes (perte de données, appli ne fonctionnant plus, ...)

→ Pour ouvrir l'application, appuyer sur l'icone Messages

- Pour accéder au menu « des paramètres de messages », appuyer sur les 3 points ou les 3 traits et choisir « Paramètres » pour afficher les choix
- → Vérifier les paramètres et les MODIFIER AVEC PRUDENCE !

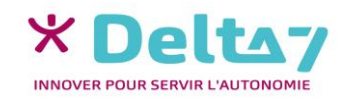